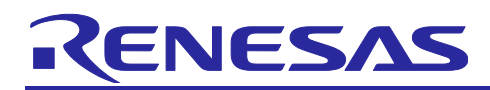

## RA2E3 Group RA2E3 HS4001 Low Power Sensor System Example

#### Introduction

This application note describes an application program which displays the data acquired by the HS400x humidity and temperature sensor operating with an RA Family device on an SSD1306 OLED module.

This program uses Software Standby mode as a low power mode. Compared to the Normal mode, the Software Standby mode minimizes power consumption by stopping the CPU and most peripherals. The MCU spends a long time in Software Standby mode except for the wake-up interrupt handling every 500 milliseconds and the OLED sensor data update processing every 4 seconds. The AGT is used to generate wake-up events.

### Target Device

#### RA2E3

When applying the sample program covered in this document to another MCU, modify the program according to the specifications for the target MCU and conduct an extensive evaluation of the modified program.

#### **Required Resources**

The resources required for this application program are as follows.

#### Hardware

- FPB-RA2E3 Fast Prototyping Board (RTK7FPA2E3S00001BE)
- QCIOT-HS4001POCZ relative humidity sensor Pmod<sup>™</sup> board (QCIOT-HS4001POCZ)
- SSD1306 OLED module
  - Resolution: 128 x 64 dot matrix panel
  - Power supply: 3.3 V
  - Interface: I2C
  - Slave address: 0x3c (7-bit address)
- Four jumper wires (male-to-female type)
- \* A separate emulator is not required because on-board J-Link will be used.

#### **Development Tools and Software**

- e<sup>2</sup> studio IDE version 2025-01
- Renesas Flexible Software Package (FSP) version 5.8.0
- GCC ARM Embedded Toolchain version 13.2.1.arm-13-7

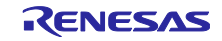

## Contents

| 1.         | Description                                                                | 3      |
|------------|----------------------------------------------------------------------------|--------|
| 1.1        | Abstract                                                                   | 3      |
| 1.2        | Main Technical Parameters                                                  | 3      |
| 1.3        | Specifications                                                             | 4      |
|            |                                                                            |        |
| 2.         | RA2E3 MCU                                                                  | 5      |
| 2.1        | Block Diagram of the RA2E3                                                 | 5      |
| 2.2        | RA2E3 Low Power Modes                                                      | 6      |
| З          | System Outline                                                             | 6      |
| 3.1        | Introduction                                                               | 6      |
| 3.2        | Perinheral Functions to be Used                                            | 6      |
| 0.2<br>२.२ | Pins to be Used                                                            | 0      |
| 3.4        | Operating Procedure                                                        | 7      |
| 0.1        |                                                                            |        |
| 4.         | Hardware                                                                   | 7      |
| 5          | Software                                                                   | ٥      |
| J.         | Integrated Development Environment                                         | 9      |
| 5.1        |                                                                            | 9<br>0 |
| 5.Z        |                                                                            | 9      |
| 5.5<br>5.2 | FlowCharts                                                                 | 10     |
| 5.3.       | Timer Interrunt Hendling                                                   | 10     |
| 5.3.4      | z Timer interrupt ⊓andning                                                 | 10     |
| 5.4        |                                                                            | 12     |
| 6.         | How to Add Middleware and Driver by Using the FSP in e <sup>2</sup> studio | 13     |
| 6.1        | HS400X Temperature/Humidity Sensor                                         | 13     |
| 6.2        | Low Power Modes                                                            | 15     |
| 6.3        | I2C Communication Device                                                   | 16     |
| 7.         | How to Import and Build the Project                                        | 17     |
| 8.         | How to Debug the Project for Low Power                                     |        |
|            |                                                                            |        |
| 9.         | Tips on e <sup>2</sup> studio for Debugging                                | 18     |
| 9.1        | Displaying IO Registers                                                    | 18     |
| 9.2        | Customizing the [IO Registers] View                                        | 19     |
| 9.3        | Setting Breakpoints                                                        | 19     |
| 10.        | Sample Program                                                             | 20     |
| 11.        | Reference Documents                                                        | 20     |
| Rev        | ision History                                                              | 21     |

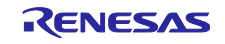

#### 1. Description

#### 1.1 Abstract

This application program is used to display humidity and temperature in the room on the screen of an SSD1306 OLED module by using the RA2E3 Fast Prototyping Board (FPB-RA2E3) with the QCIOT-HS4001POCZ relative humidity sensor Pmod<sup>™</sup> board to acquire the temperature and humidity data. This program runs in Software Standby mode as a low power mode to suppress the operating time of the CPU to a minimum, thus reducing power consumption.

The RA2E3 Fast Prototyping Board comes equipped with an RA2E3 MCU and is an evaluation board specialized for prototype development for a variety of applications. It has a built-in SEGGER J-Link<sup>™</sup> On-Board programmer/debugger so you can write/debug programs without additional tools. In addition, with Arduino Uno<sup>™</sup> and Pmod<sup>™</sup> interfaces included standard and through-hole access to all pins of the MCU, and so on, it has high expandability.

HS4001 is a highly accurate, ultra-low power, and fully calibrated relative humidity and temperature sensor. The MEMS sensor features proprietary sensor-level protection ensuring high reliability and long-term stability. The HS4001 is fully calibrated, and temperature compensated with an I2C digital output.

SSD1306 is a graphics display module controlled by I2C using a 128 \* 64 organic light emitting diode (OLED). The display module is a representative IC with many libraries available for use with Arduino-compatible boards, Raspberry Pi, etc.

| Power Supply            | USB power supply (5 V) |
|-------------------------|------------------------|
| Operating Voltage (MCU) | 3.3 V                  |
| OLED Display Pattern    | 14 characters * 4 rows |

#### 1.2 Main Technical Parameters

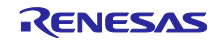

#### 1.3 Specifications

- Detect indoor humidity and temperature with QCIOT-HS4001POCZ.
- The AGT is used as the timer to control the acquisition of temperature and humidity data every 500
  milliseconds and updating of the display of temperature and humidity data on the OLED screen every
  four seconds.
- The Software Standby mode is used as a low power mode to reduce power consumption.

Figure 1.1 shows the MCU states and mode transition events, and Figure 1.2 shows a conceptual diagram of the operation modes and current consumption.

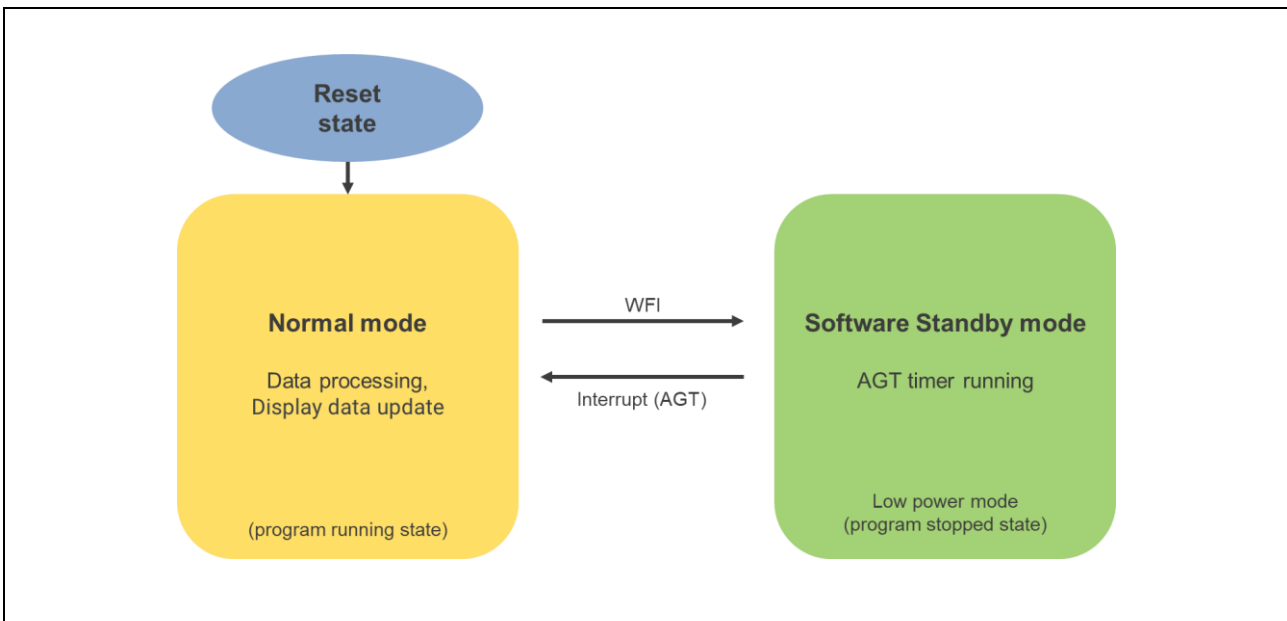

Figure 1.1 MCU Status and Mode Transition Events

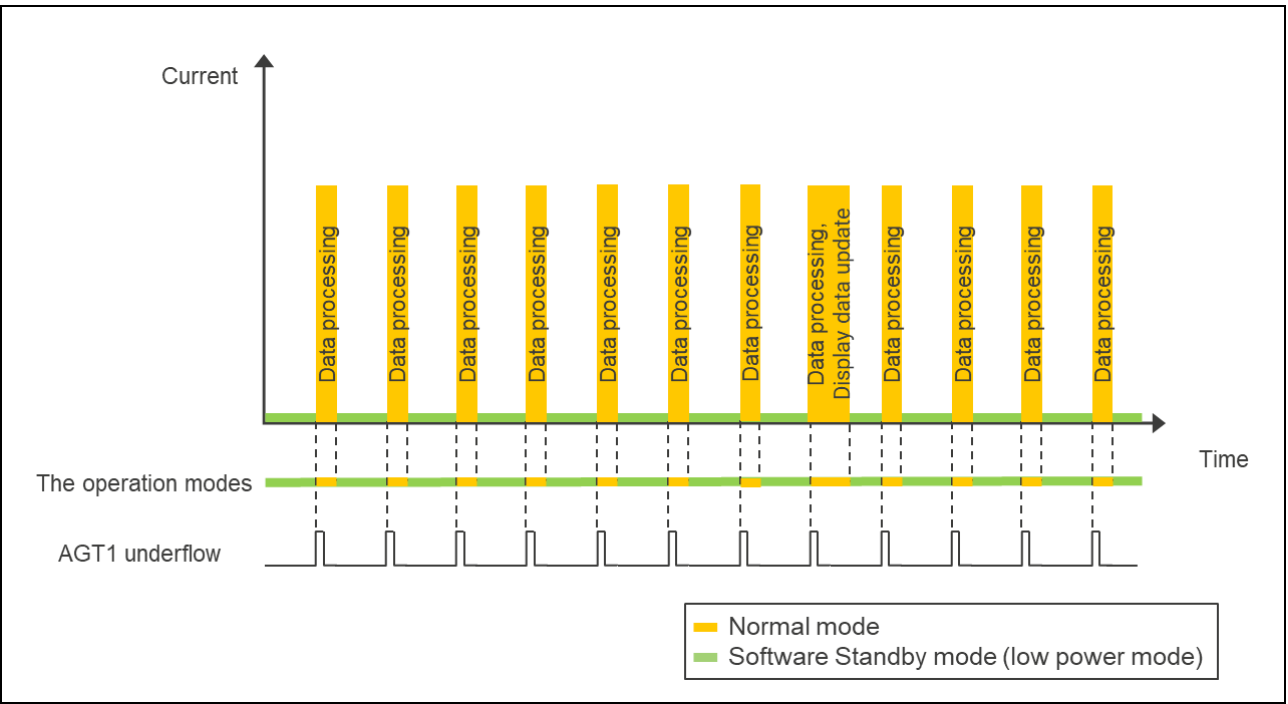

Figure 1.2 Conceptual Diagram of Operation Mode and Current Consumption

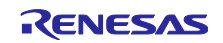

#### 2. RA2E3 MCU

The RA2E3 group is an entry-line single-chip MCU in the RA family based on the 48 MHz Arm<sup>®</sup> Cortex<sup>®</sup>-M23 core with up to 64KB code flash and 16KB SRAM memory.

RA2E3 MCUs provide an optimized feature set for cost-sensitive applications. Ultra-low power consumption contributes to energy-efficient system design, required for IoT applications and battery-operated systems to achieve longer battery life.

For more details of the RA2E3, please refer to the following link:

http://renesas.com/ra2e3

For more details of specifications, please refer to the following link:

https://www.renesas.com/document/mah/ra2e3-group-users-manual-hardware

RA2E3 User's Manual: Hardware (R01UH0992)

#### 2.1 Block Diagram of the RA2E3

Figure 2.1 shows the block diagram of the RA2E3.

| RA2E3 48                                                             | BMHz 32-Bit Arm <sup>®</sup> Co                                                         | rtex <sup>®</sup> -M23 Core                                                                   | NVIC   SWD   MTB  |
|----------------------------------------------------------------------|-----------------------------------------------------------------------------------------|-----------------------------------------------------------------------------------------------|-------------------|
| Code Flash<br>(64KB, 32KB)<br>SRAM (16KB) Parity<br>Data Flash (2KB) | Analogue       12-bit ADC (13ch)       Temperature Sensor                               | GPT 32-bit (1ch)         GPT 16-bit (6ch)         AGT 16-bit (2ch)         WDT                | <u>€</u> нмі      |
|                                                                      | දිරි System                                                                             | Safety                                                                                        | Security          |
| I2C x 1<br>SCI x 4<br>SPI x 1                                        | Sys Tick<br>DTC<br>Multiple Clocks<br>On-Chip Oscillator<br>HOCO (24,32,48,64MHz),      | Memory Protection Unit<br>SRAM Parity Check<br>POE<br>Clock Frequency<br>Accuracy Measurement | 128 bit Unique ID |
|                                                                      | LOCO (32KHz),<br>ILOCO (15KHz)<br>Low Power Modes<br>ELC<br>Port Function Select<br>RTC | CRC Calculator<br>IWDT<br>Data Operation Circuit<br>Flash Area Protection<br>ADC Self Test    | LQFP 32, 48       |

Figure 2.1 Block Diagram of the RA2E3

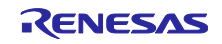

#### 2.2 RA2E3 Low Power Modes

The table "Operating conditions of each low power mode" in the RA2E3 (R01UH0992) User's Manual describes the conditions for transitions to low power modes, the states of the CPUs and peripheral modules, and the condition for release from each mode.

The available low power modes are as follows:

- Sleep mode
- Software Standby mode
- Snooze mode

The Software Standby mode minimizes power consumption by stopping the CPU and most peripherals while retaining the contents of SRAM. The MCU can wake up from this mode by an external interrupt, RTC alarm, or AGT underflow event. The following peripherals remain operational in Software Standby mode.

- AGT (Low Power Asynchronous General Purpose Timer): Can continue counting and trigger wakeup.
- RTC: Can generate an alarm-based wake-up.
- IRQ pins: Can wake up the MCU upon receipt of an external signal.
- I2C and other communication peripherals: Remain disabled until a wake-up event occurs.

#### 3. System Outline

#### 3.1 Introduction

The application program uses an RA2E3 MCU, a digital temperature and humidity sensor and OLED display module. After the MCU (RA2E3) has detected the temperature and humidity in the room, the user can check the data on the OLED screen. The AGT is used as the timer to control the acquisition of temperature and humidity data every 500 milliseconds and updating of the display on the OLED every four seconds.

In addition, this program runs in Software Standby mode as a low power mode while CPU operation is not required.

Figure 3.1 shows the system configuration.

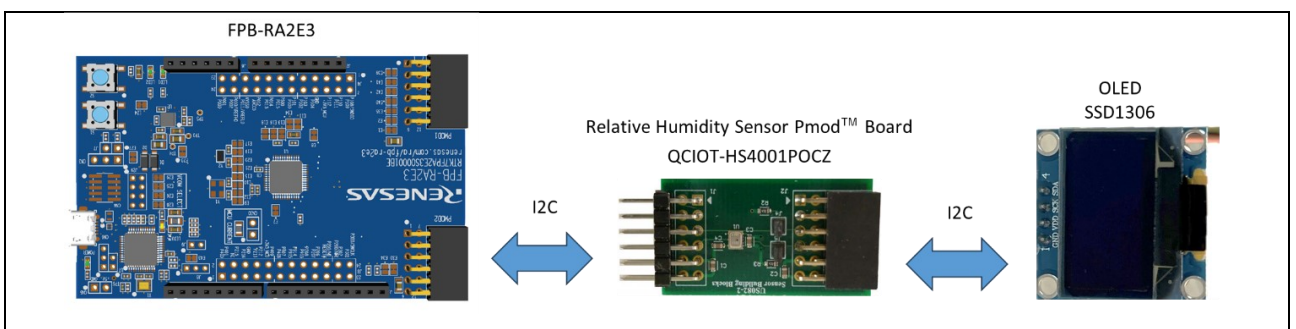

Figure 3.1 System Configuration

#### 3.2 Peripheral Functions to be Used

Table 3.1 lists the peripheral functions to be used and their usage.

| Tabla | 2 1         | Dorinhoral | Eunctions | to | ho | llead |
|-------|-------------|------------|-----------|----|----|-------|
| rable | <b>J</b> .1 | Peripheral | Functions | ιο | be | Usea  |

| Peripheral Function | Usage                                                 |
|---------------------|-------------------------------------------------------|
| I2C (IIC0)          | Get data (temperature and humidity) from the sensors. |
|                     | Control the OLED to display temperature and humidity. |
| AGT1                | Count clock cycles every 500 milliseconds.            |

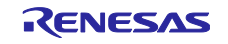

#### 3.3 Pins to be Used

Table 3.2 lists the pins to be used and their function.

Table 3.2 Pins to be Used

| Pin Name  | Description                                                             |
|-----------|-------------------------------------------------------------------------|
| P400/SCL0 | Clock signal: Communicate with sensor (HS4001) and OLED through I2C bus |
| P401/SDA0 | Data signal: Communicate with sensor (HS4001) and OLED through I2C bus  |
| VDD       | Power-supply voltage                                                    |
| GND       | Ground                                                                  |

#### 3.4 Operating Procedure

- 1. Once power is supplied, system initialization begins.
- 2. After initialization, the OLED (SSD1306) displays "RENESAS" and the demonstration title.
- 3. The temperature and humidity data are acquired every 500 milliseconds after an interrupt by the AGT has been accepted.
- 4. After the temperature and humidity data have been acquired, the MCU (RA2E3) operates in Software Standby mode as a low power mode and waits for the next interrupt from the AGT.
- 5. The MCU (RA2E3) sends the temperature and humidity data that have been acquired to the OLED (SSD1306) every four seconds to update the display of the data on the OLED screen.

#### Display pattern

| R | E | Ν | E | S | A | S |   |   |   |   |   |   |   |
|---|---|---|---|---|---|---|---|---|---|---|---|---|---|
| F | Ρ | В | - | R | Α | 2 | E | 3 |   | D | Ε | Μ | 0 |
| Т | е | m | р |   | x | x |   | x | С |   |   |   |   |
| Н | u | m | i |   | x | x |   | x | % |   |   |   |   |

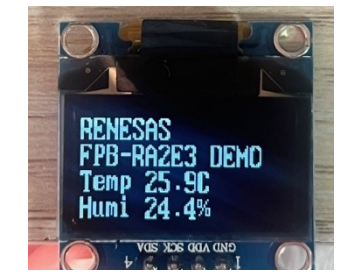

#### 4. Hardware

This section describes the hardware products and configurations of connections used by the application program.

For details of the QCIOT-HS4001POCZ, please refer to the following link:

https://www.renesas.com/en/products/sensor-products/environmental-sensors/humidity-temperature-sensors/qciot-hs4001pocz-relative-humidity-sensor-pmod-board

For details of the SSD1306, please refer to the following link:

https://www.solomon-systech.com/product/ssd1306/

Figure 4.1 shows the FPB-RA2E3 PMOD Interface. Figure 4.2 shows the connection of FPB-RA2E3, QCIOT-HS4001POCZ and SSD1306.

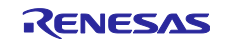

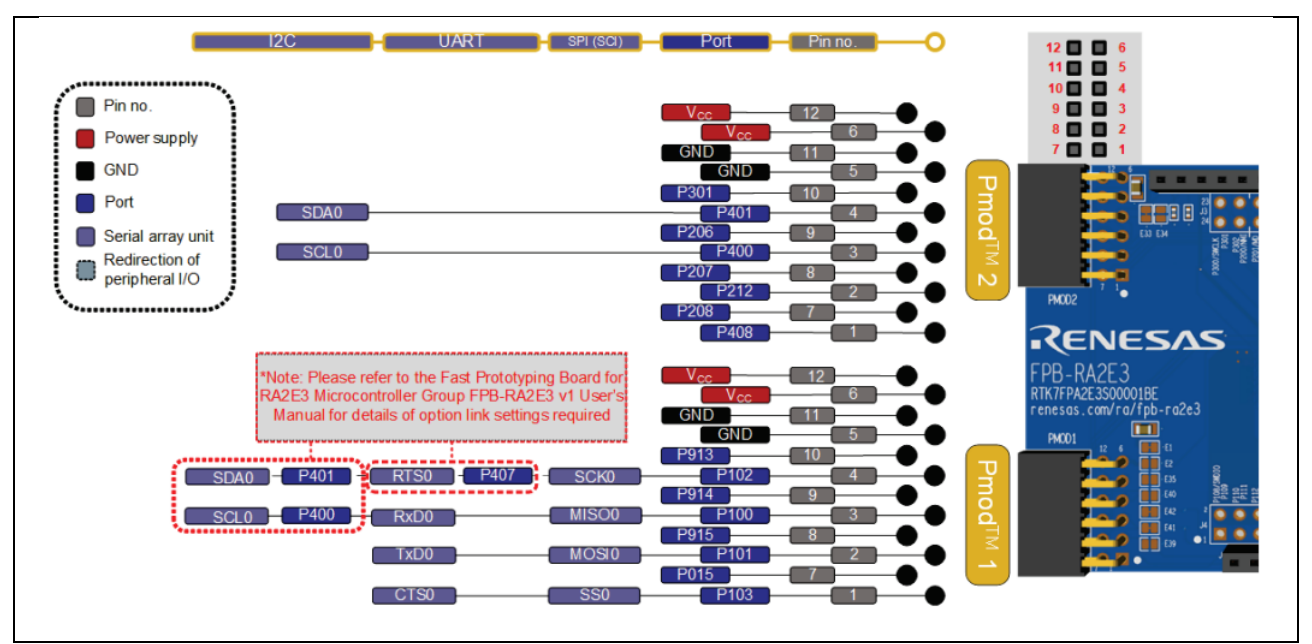

Figure 4.1 FPB-RA2E3 PMOD Interface

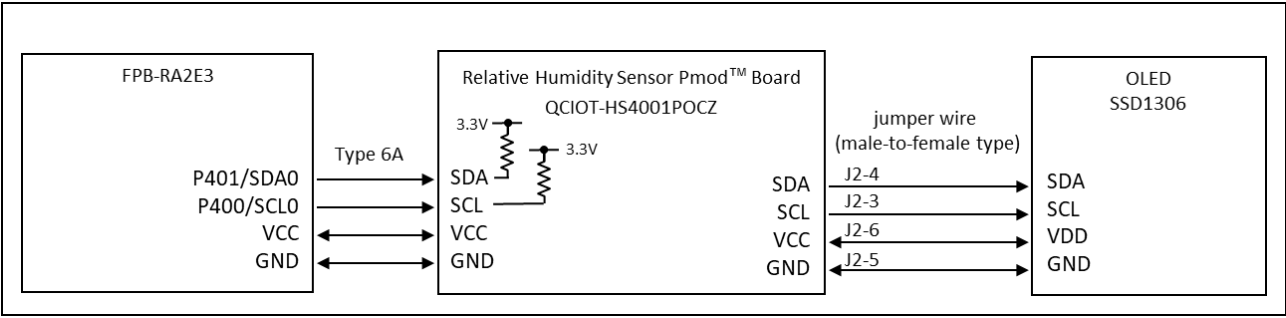

Figure 4.2 Connection of FPB-RA2E3, QCIOT-HS4001POCZ and SSD1306

Figure 4.3 shows the hardware configuration.

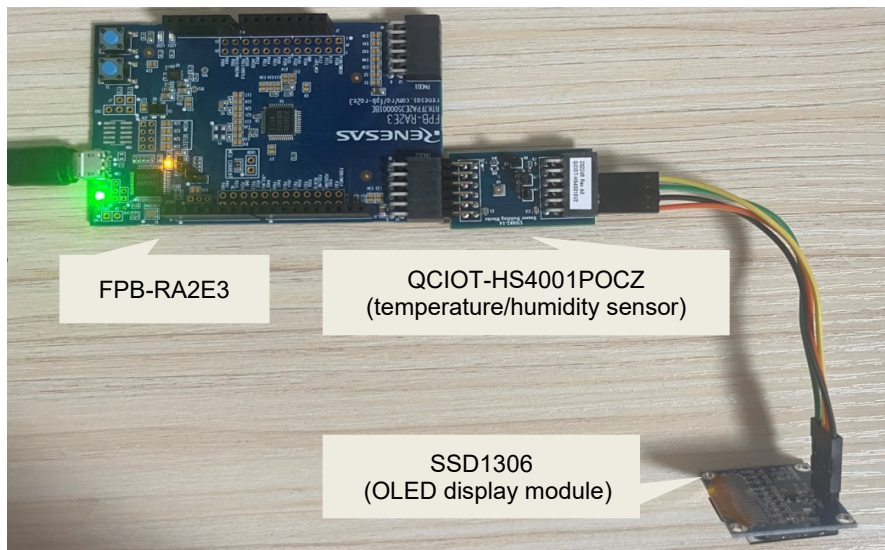

Figure 4.3 Hardware Configuration

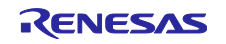

#### 5. Software

#### 5.1 Integrated Development Environment

The sample code described in this chapter has been checked under the conditions listed in Table 5.1.

| Item                               | Description                                        |
|------------------------------------|----------------------------------------------------|
| Board                              | FPB-RA2E3                                          |
| Device                             | RA2E3 (R7FA2E3073CFL)                              |
| Operating frequency                | High-speed on-chip oscillator (HOCO) clock: 48 MHz |
|                                    | System clock (ICLK): 48 MHz                        |
|                                    | Peripheral module clock B (PCLKB): 24 MHz          |
|                                    | Peripheral module clock D (PCLKD): 48 MHz          |
| Operating voltage                  | 3.3 V                                              |
| Integrated development environment | e <sup>2</sup> studio 2025-01                      |
| (e <sup>2</sup> studio)            |                                                    |
| FSP                                | 5.8.0 from Renesas Electronics Corp.               |
| Toolchain (GCC ARM Embedded)       | 13.2.1.arm-13-7                                    |
| HS4001 Library                     | HS400X Temperature/Humidity Sensor (rm_hs400x)     |
| Low Power Modes driver             | Low Power Modes (r_lpm)                            |
| Timer driver                       | Timer, Low-Power (r_agt)                           |

## 5.2 Operation Outline

#### (1) Reset / Initialization

When power is supplied to the system, it will enter the processing for initialization. Power is supplied to the OLED and the display is cleared. After that, it displays "Renesas Electronics" and other characters by default. HS4001 is initialized. IIC0 and I/O pins are also initialized.

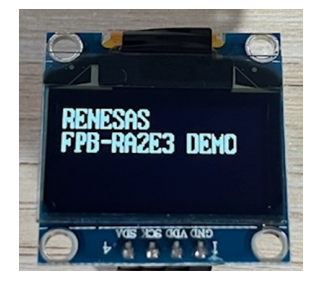

Figure 5.1 Initialized OLED Screen

(2) Measurement mode

After initialization, the MCU starts to get the sensor measurement data.

(3) Display mode

After measurement, the MCU sends the information to the OLED for display.

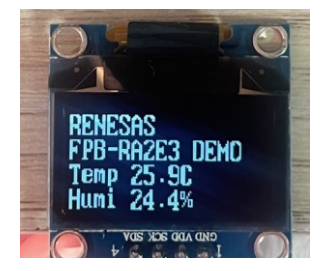

Figure 5.2 Screen Displaying the Temperature and Humidity Data

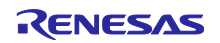

#### 5.3 Flowcharts

#### 5.3.1 Main Processing

Figure 5.3 shows the flowchart of the main processing.

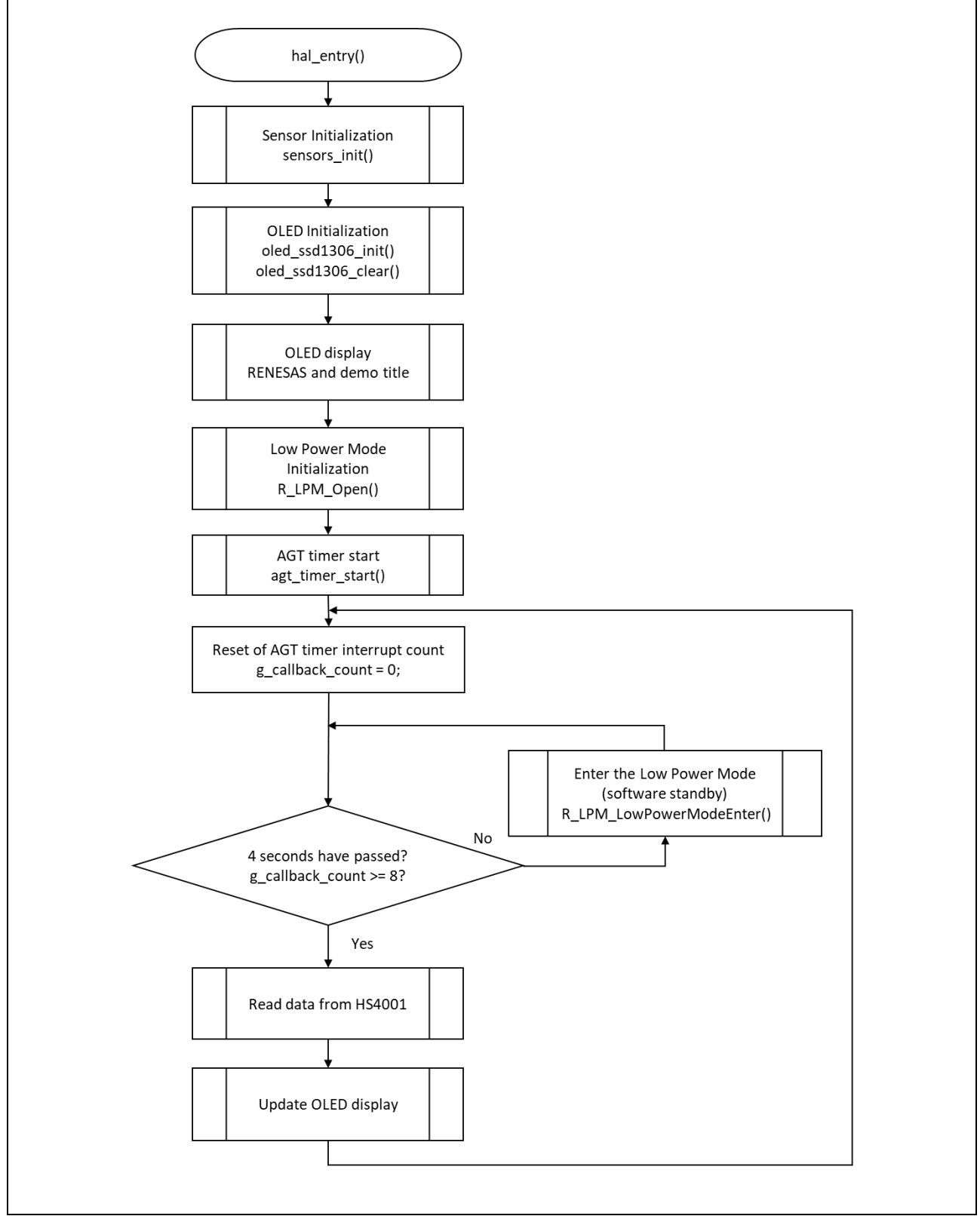

Figure 5.3 Main Processing

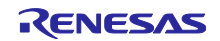

#### 5.3.2 Timer Interrupt Handling

Figure 5.4 shows the flowchart of the timer interrupt handling.

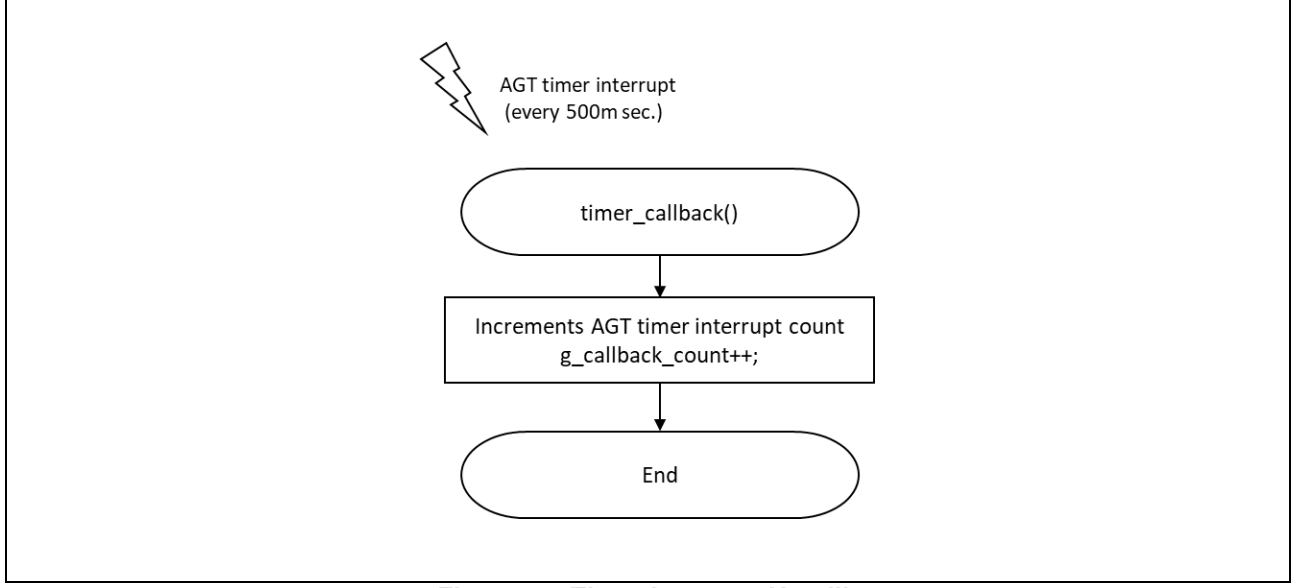

Figure 5.4 Timer Interrupt Handling

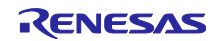

#### 5.4 File Structure

The file structure is shown below.

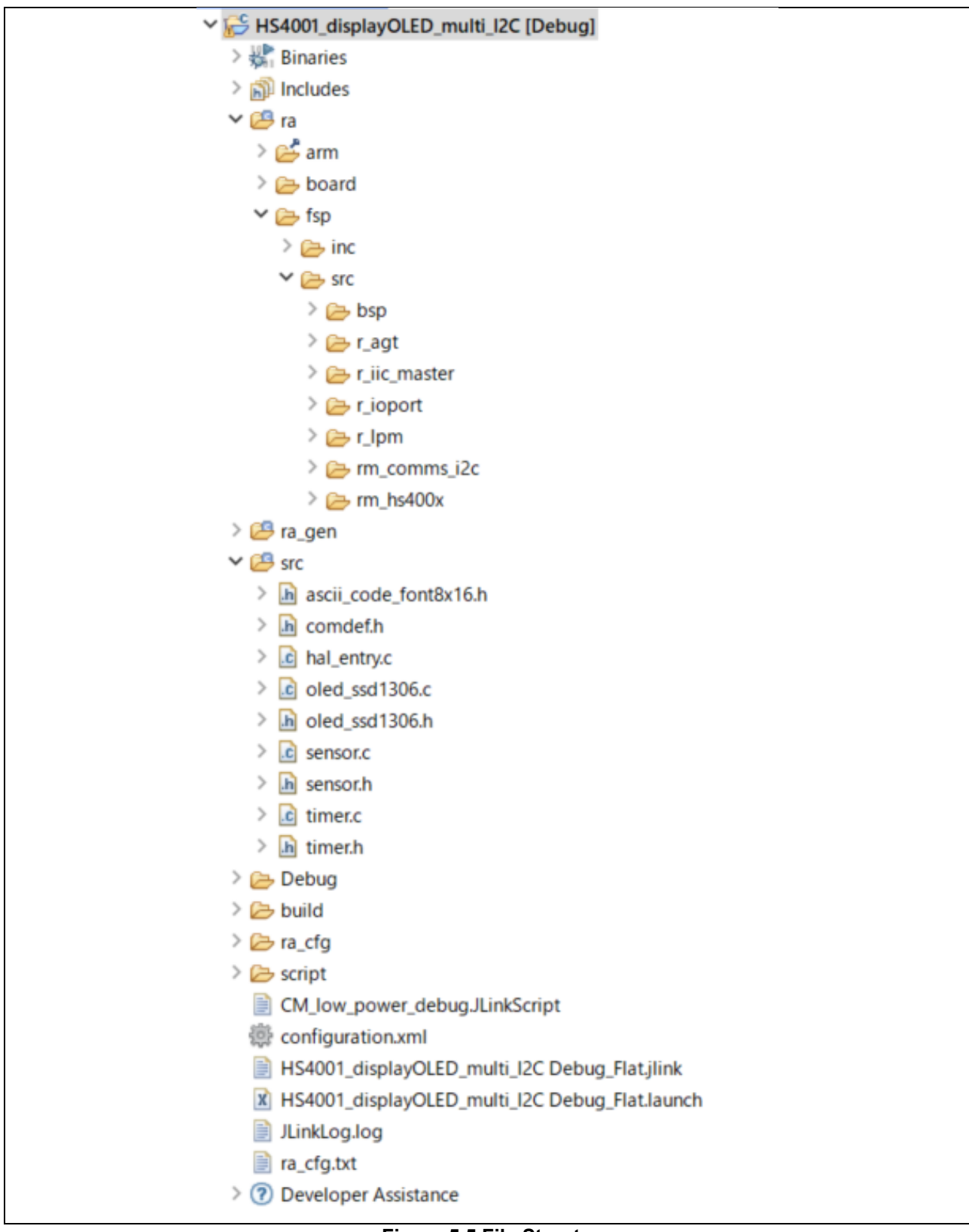

Figure 5.5 File Structure

#### 6. How to Add Middleware and Driver by Using the FSP in $e^2$ studio

This section introduces how to add the middleware and HAL driver stacks in the configurator. The introduced stacks are required for the application program. The application program can be used by importing the project. Refer to chapter 7, How to Import and Build the Project, for the procedure of importing.

#### 6.1 HS400X Temperature/Humidity Sensor

- 1. Launch e<sup>2</sup> studio.
- 2. Create a new project.

Select RA > RA2E3 > FPB-RA2E3 from [...] for [Board].

| Renesas RA C/C++ Project            |                   |                    |                                           | ×     |  |  |  |
|-------------------------------------|-------------------|--------------------|-------------------------------------------|-------|--|--|--|
| Renesas RA C/C++ Project            |                   |                    |                                           |       |  |  |  |
| Device and Tools Selection          |                   |                    |                                           |       |  |  |  |
|                                     |                   |                    |                                           |       |  |  |  |
| Device Selection                    |                   |                    |                                           |       |  |  |  |
| FSP Version: 5.8.0                  | ~                 | Board Description  |                                           |       |  |  |  |
| Board: FPB-RA2E3                    | ~                 | Fast Prototyping E | soard for RA2E3 MCU Group                 |       |  |  |  |
| Device: R7FA2E3073CFL               |                   | manual, quick star | rt guide, errata, design package, example |       |  |  |  |
| Core: CM23                          | ~                 | projects, etc.     |                                           |       |  |  |  |
| Language: OC OC++                   |                   |                    |                                           |       |  |  |  |
|                                     |                   | Device Details     |                                           |       |  |  |  |
|                                     |                   | TrustZone          | No                                        |       |  |  |  |
|                                     |                   | Pins               | 48 072/F005Ests7UEXUN                     | N)    |  |  |  |
|                                     |                   | Processor          | Cortex-M23                                |       |  |  |  |
|                                     |                   |                    |                                           |       |  |  |  |
| IDE Project Type                    |                   | Debugger           |                                           |       |  |  |  |
| e <sup>2</sup> studio managed build | ~                 | J-Link ARM         |                                           | ~     |  |  |  |
| Toolchains                          |                   |                    |                                           |       |  |  |  |
| GNU ARM Embedded                    |                   |                    |                                           |       |  |  |  |
|                                     |                   |                    |                                           |       |  |  |  |
| 13.2.1.arm-13-7 ~                   | Manage Toolchains |                    |                                           |       |  |  |  |
|                                     |                   |                    |                                           |       |  |  |  |
|                                     |                   |                    |                                           |       |  |  |  |
| ٢                                   |                   |                    |                                           |       |  |  |  |
| $\odot$                             |                   | < Back             | Next > Finish Ca                          | ancel |  |  |  |

Figure 6.1 Creating a New Project

3. Add HS4001 sensor middleware to the [Stacks] tabbed page.

New Stack > Sensor > HS400X Temperature/Humidity Sensor (rm\_hs400x)

| Threads 🐑 New Thread 🛍 Remove 📄             | HAL/Common Stacks      | New Stack | AL           | SP  | emove    |                                                                                                    |
|---------------------------------------------|------------------------|-----------|--------------|-----|----------|----------------------------------------------------------------------------------------------------|
| V 🖉 HAL/Common                              |                        |           | Analog       | ŝ   |          | 333 33585                                                                                                    |
| g_ioport I/O Port (r_ioport)                | g_ioport I/O Port      |           | Audio        | ,   |          |                                                                                                    |
|                                             | (r_ioport)             |           | Bootloader   | ,   |          |                                                                                                    |
|                                             | (T)                    |           | Connectivity | >   |          |                                                                                                    |
|                                             | U                      |           | DSP          | >   |          |                                                                                                    |
|                                             |                        |           | Input        | >   |          | The second second secon |
|                                             |                        |           | Monitoring   | >   |          |                                                                                                    |
|                                             |                        |           | Motor        | >   |          |                                                                                                    |
|                                             |                        |           | Networking   | >   |          | FIGELARD FREE FREE FREE FREE FREE FREE FREE FR                                                                                                    |
|                                             |                        |           | Power        | >   |          | ANDUNE ANDUNE                                                                                                    |
| 1                                           |                        |           | Security     | >   |          | PACELLIN ARE IT AT A MARK AND A MARK AND A                                                                                                    |
| Objects New Object > Remove                 |                        |           | Sensor       | > + | FS101    | 5 Flow Sensor (rm_fs1015)                                                                                                    |
|                                             |                        |           | Storage      | > • | ₱ FS2012 | 2 Flow Sensor (rm_fs2012) [Deprecated]                                                                                                    |
|                                             |                        |           | System       | >   | ₱ FS300  | 0 Flow Sensor (rm_fs3000)                                                                                                    |
|                                             |                        |           | Timers       | > , | HS300    | X Temperature/Humidity Sensor (rm_hs300x)                                                                                                    |
|                                             |                        |           | Transfer     | >   |          | X Temperature/Humidity Sensor (rm_hs400x)                                                                                                    |
|                                             |                        |           | Search       | -   |          | 3 Light/Proximity/PPG Sensor (rm_ob1203) [Deprecated]                                                                                                    |
| Summany BSD Clocks Dins Interrupts Event L  | inke Stacke Components |           |              | -   | RRH4     | 5410 Gas Sensor Module (rm rrh46410)                                                                                                    |
| summary our clocks Pins interrupts Event Li | TIKS STOCKS COMPONENTS |           |              |     |          |                                                                                                    |

Figure 6.2 Adding to the [Stacks] Tabbed Page

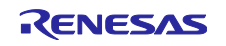

4. Add *r\_iic\_master* or *r\_sci\_i2c* according to the specifications of the target board.

| tacks Configuration                                                                                                    |                   | Generate Project Content                                                                              |
|----------------------------------------------------------------------------------------------------|-------------------|----------------------------------------------------------------------------------------------------|
| Investigation     Image: Contract Contract Contract     Image: Contract Contract Contract       Image: Contract Contract Contract     Image: Contract Contract     Image: Contract Contract       Image: Contract Contract     Image: Contract Contract     Image: Contract Contract       Image: Contract Contract     Image: Contract Contract     Image: Contract Contract       Image: Contract Contract     Image: Contract Contract     Image: Contract Contract       Image: Contract Contract     Image: Contract Contract     Image: Contract       Image: Contract Contract     Image: Contract Contract     Image: Contract       Image: Contract Contract     Image: Contract Contract     Image: Contract       Image: Contract Contract     Image: Contract Contract     Image: Contract Contract       Image: Contract Contract Contract     Image: Contract Contract     Image: Contract Contract       Image: Contract Contract Contract     Image: Contract Contract     Image: Contract Contract       Image: Contract Contract Contract     Image: Contract Contract     Image: Contract Contract       Image: Contract Contract Contract     Image: Contract Contract     Image: Contract Contract       Image: Contract Contract Contract Contract     Image: Contract Contract     Image: Contract Contract       Image: Contract Contract Contract Contract Contract Contract Contract Contract Contract Contract Contract Contract     Image: Contract Contreact <t< td=""><td>HAL/Common Stacks</td><td>New Stack &gt; ♣ Extend Stack &gt; ♠ Remove          2C Master (r_iic_master)         2C Master (r_sci_j2c)</td></t<> | HAL/Common Stacks | New Stack > ♣ Extend Stack > ♠ Remove          2C Master (r_iic_master)         2C Master (r_sci_j2c) |

Figure 6.3 Adding r\_iic\_master or \_r\_sci\_i2c

5. Set the properties of the I2C master driver according to the specifications of the target board.

Clicking on [I2C master driver] on the [Stacks] tabbed page displays the properties in the [Properties] window.

| Objects   | 🚯 New Object > 💼 Remove                                            | 🚸 g_i2c_master0 I2C Master (r_iic_master)    |  |  |
|-----------|--------------------------------------------------------------------|----------------------------------------------|--|--|
|           |                                                                    |                                              |  |  |
|           |                                                                    | 0                                            |  |  |
|           |                                                                    | · · · · · · · · · · · · · · · · · · ·        |  |  |
|           |                                                                    |                                              |  |  |
|           |                                                                    | S Add DTC Driver for Add DTC Driver for      |  |  |
|           |                                                                    | Transmission [Optional] Reception [Optional] |  |  |
|           |                                                                    |                                              |  |  |
|           |                                                                    |                                              |  |  |
|           |                                                                    |                                              |  |  |
|           | <                                                                  |                                              |  |  |
| Summary   | BSP Clocks Pins Interrupts Event Links Stacks Com                  | nponents                                     |  |  |
|           |                                                                    |                                              |  |  |
| Propertie | es × Problems スマート・ブラウザー                                           |                                              |  |  |
| a i2c ma  | aster0 I2C Master (r iic master)                                   |                                              |  |  |
| 9         |                                                                    |                                              |  |  |
| Settings  | Property                                                           | Value                                        |  |  |
| API Info  | ✓ Common                                                           |                                              |  |  |
| 7411110   | Parameter Checking                                                 | Default (BSP)                                |  |  |
|           | DTC on Transmission and Reception                                  | Disabled                                     |  |  |
|           | 10-bit slave addressing                                            | Disabled                                     |  |  |
|           | <ul> <li>Module g_i2c_master0 I2C Master (r_iic_master)</li> </ul> |                                              |  |  |
|           | Name                                                               | g_i2c_master0                                |  |  |
|           | Channel                                                            | U     Standard                               |  |  |
|           | Kate                                                               | i Standard                                   |  |  |
|           | Custom Kate (bps)                                                  | 0                                            |  |  |
|           | Fall Time (ns)                                                     | 120                                          |  |  |
|           | Puth Ovela (%)                                                     | 120                                          |  |  |
|           | Slave Address                                                      | 50                                           |  |  |
|           | Address Mede                                                       | 0x00<br>7. pit                               |  |  |
|           | Timeout Mode                                                       | 7-Bit<br>Short Mode                          |  |  |
|           | Timeout during SCL Low                                             | Short Mode                                   |  |  |
|           | Callback                                                           | farm comms i2c callback                      |  |  |
|           | Interrupt Priority Level                                           | Priority 2                                   |  |  |
|           | ✓ Pins                                                             |                                              |  |  |
|           | SCLO                                                               | P400                                         |  |  |
|           | SDA0                                                               | P401                                         |  |  |
|           |                                                                    |                                              |  |  |

Figure 6.4 Setting Properties of the I2C Master Driver

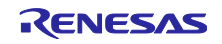

6. Set the pins to be used. The pins to be used can be checked on the [Pins] tabbed page.

| Type filter text                                                                                                    | Name                                                       | Value                                                      | Lock             | Link |   |
|----------------------------------------------------------------------------------------------------|------------------------------------------------------------|------------------------------------------------------------|------------------|------|---|
| A Paripharals                                                                                                    | Pin Group Selection                                        | _A only                                                    |                  |      |   |
| AnalogiADC                                                                                                    | Operation Mode                                             | Enabled                                                    |                  |      |   |
|                                                                                                    | ✓ Input/Output                                             |                                                            |                  |      |   |
|                                                                                                    | SCL0                                                       | ✓ P400                                                     | <b></b>          |      |   |
| Connectivity:IIC                                                                                                    | SDA0                                                       | 💙 P401                                                     |                  | 4    |   |
| Connectivity:SCI Connectivity:SCI Connectivity:SPI  Pebug:JTAG/SWD Interrupt:ICU Interrupt:KINT System:CGC System:SYSTEM TRG:ADC(Digital) TRG:ADC(Digital) | K<br>Module name: IIC0<br>Usage: For IIC, us<br>-Please re | e same Pin Group for SDA/SC<br>fer to the MCU User's Manua | CL signals<br>I. |      | > |
| > 🗸 Timers:AGT 🗸 🗸                                                                                                    |                                                            |                                                            |                  |      |   |

Figure 6.5 Checking Pins to be Used

#### 6.2 Low Power Modes

1. Add the driver for the LPM peripheral to the [Stacks] tabbed page.

New Stack > Power > Low Power Modes (r\_lpm)

2. Set details of Low Power Modes.

At this time, select [Software Standby mode] for [Low Power Mode] and [AGT1 Underflow] under [Wake Sources].

| <ul> <li>Objects</li> </ul> | g_hs400x_sensor0 HS400X Temperat ^     g_Jpm0 Low Power Modes (r_Jpm) ↓ | g_hs400x_sen<br>HS400X<br>Temperature/<br>Sensor (rm_hs | sor0                  |  |  |
|-----------------------------|-------------------------------------------------------------------------|---------------------------------------------------------|-----------------------|--|--|
| Summary                     | BSP Clocks Pins Interrupts Event Links Stacks Component                 | 5                                                       |                       |  |  |
| Proble                      | ms Console Properties X Smart Browser                                   | Smart Manual                                            |                       |  |  |
| 1100101                     |                                                                         | Structure                                               |                       |  |  |
| g_lpm0                      | Low Power Modes (r_lpm)                                                 |                                                         |                       |  |  |
| Catting                     | Property                                                                |                                                         | Value                 |  |  |
| Settings                    | ✓ Common                                                                |                                                         |                       |  |  |
| API Info                    | Parameter Checking                                                      |                                                         | Default (BSP)         |  |  |
|                             | Standby Limit                                                           |                                                         | Disabled              |  |  |
|                             | <ul> <li>Module g_lpm0 Low Power Modes (r_lpm)</li> </ul>               |                                                         |                       |  |  |
|                             | ✓ General                                                               |                                                         |                       |  |  |
|                             | Name                                                                    |                                                         | g_lpm0                |  |  |
|                             | Low Power Mode                                                          |                                                         | Software Standby mode |  |  |
|                             | Output port state in standby and deep standby                           | Not Supported                                           |                       |  |  |
|                             | Supply of SOSC clock to peripheral function in stand                    | Not Supported                                           |                       |  |  |
|                             | Startup speed of the HOCO in Standby and Snooze                         | Not Supported                                           |                       |  |  |
|                             | Flash mode in sleep or snooze                                           | Not Supported                                           |                       |  |  |
|                             | <ul> <li>Deep Sleep and Standby Options</li> </ul>                      |                                                         |                       |  |  |
|                             | ✓ Wake Sources                                                          |                                                         |                       |  |  |
|                             | IRQ0                                                                    |                                                         |                       |  |  |
|                             | IRQ1                                                                    |                                                         |                       |  |  |
|                             | IRQ2                                                                    |                                                         |                       |  |  |
|                             | IRQ3                                                                    |                                                         |                       |  |  |
|                             | IRQ4                                                                    |                                                         |                       |  |  |
|                             | IRQ5                                                                    |                                                         |                       |  |  |
|                             | IRQ6                                                                    |                                                         |                       |  |  |
|                             | IRQ7                                                                    |                                                         |                       |  |  |
|                             | IWDT                                                                    |                                                         |                       |  |  |
|                             | Key Interrupt                                                           |                                                         |                       |  |  |
|                             | LVD1 Interrupt                                                          |                                                         |                       |  |  |
|                             | LVD2 Interrupt                                                          |                                                         |                       |  |  |
|                             | RTC Alarm                                                               |                                                         |                       |  |  |
|                             | RTC Period                                                              |                                                         |                       |  |  |
|                             | AGT1 Underflow                                                          |                                                         |                       |  |  |
|                             | AGT1 Compare Match A                                                    |                                                         |                       |  |  |
|                             | AGI1 Compare Match B                                                    |                                                         | U                     |  |  |

Figure 6.6 Properties of Low Power Modes

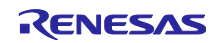

3. Add the driver for the AGT peripheral to the [Stacks] tabbed page.

New Stack > Timers > Low-Power (r\_agt)

4. Set details of the AGT.

Set the timer period, clock source, etc. Here, select a sub-clock as the clock source.

\*In RA2E3, the LOCO can also be selected as the clock source for the AGT to reduce the BOM and save the I/O ports. In such cases, check the accuracy of the LOCO.

| <<br>Objects | q_hs400x_sensor0 HS400X ♦<br>New Object ><br>R Remove | ensor0<br>'e/Humidity<br>_hs400x) | g_lpm0 Low Power<br>Modes (r_lpm) | <ul> <li>g_timer1 Timer,<br/>Low-Power (r_agt)</li> <li>&gt;</li> </ul> |  |
|--------------|-------------------------------------------------------|-----------------------------------|-----------------------------------|-------------------------------------------------------------------------|--|
| Summary      | BSP Clocks Pins Interrupts Even                       | t Links Stacks C                  | omponents                         |                                                                         |  |
| Propertie    | s × Problems Smart Bro                                | owser Cons                        | sole Search IO Regi               | sters Debug                                                             |  |
|              |                                                       |                                   |                                   | 📑 🖬 🗹                                                                   |  |
| g_timer1     | Timer, Low-Power (r_agt)                              |                                   |                                   |                                                                         |  |
|              | Dranasty                                              |                                   |                                   | Value                                                                   |  |
| Settings     | Property                                              |                                   |                                   | value                                                                   |  |
| API Info     | Common                                                |                                   |                                   | Default (RSD)                                                           |  |
|              | Pin Output Support                                    |                                   |                                   | Enabled                                                                 |  |
|              | Pin Input Support                                     |                                   |                                   | Disabled                                                                |  |
|              | <ul> <li>Module a timer1 Timer, Low-F</li> </ul>      | Power (r_aqt)                     |                                   |                                                                         |  |
|              | ✓ General                                             | 3-7                               |                                   |                                                                         |  |
|              | Name                                                  |                                   |                                   | g_timer1                                                                |  |
|              | Counter Bit Width                                     |                                   |                                   | AGT 16-bit                                                              |  |
|              | Channel                                               |                                   |                                   | 1                                                                       |  |
|              | Mode                                                  |                                   |                                   | Periodic                                                                |  |
|              | Period                                                |                                   |                                   | 500                                                                     |  |
|              | Period Unit                                           |                                   |                                   | Milliseconds                                                            |  |
|              | Count Source                                          |                                   |                                   | SUBCLOCK                                                                |  |
|              | > Output                                              |                                   |                                   |                                                                         |  |
|              | > Input                                               |                                   |                                   |                                                                         |  |
|              | > Interrupts                                          |                                   |                                   |                                                                         |  |
|              | ✓ Pins                                                |                                   |                                   |                                                                         |  |

Figure 6.7 Properties of the AGT

- 6.3 I2C Communication Device
- 1. Add the middleware for OLED to the [Stacks] tabbed page.

New Stack > Connectivity > I2C Communication Device (rm\_comms\_i2c)

2. Add the I2C Shared Bus

Make the "I2C Shared Bus" selection for use since the temperature and humidity sensor and the OLED are connected in a multi-slave configuration.

Use > g\_comms\_i2c\_bus0 I2C Shared Bus (rm\_comms\_i2c)

| g_comms_i2c_device1     I2C Communication     Device (rm_comms_i2c)                                                                                                    |
|----------------------------------------------------------------------------------------------------|
| Add I2C Shared Bus                                                                                                    |
| New     Image: Second second sec |
|                                                                                                    |

Figure 6.8 Adding the I2C Shared Bus

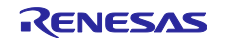

3. Configure the property of the I2C Communication Device.

At this time, set the properties to the following.

- Slave Address: 0x3c
- Callback: oled\_comms\_i2c\_callback

|                                                        | a hs400x sensor0 HS400X Temperature ^                                                                                                    | g_comms_i2c_device1 I2C Communication Device<br>(rm_comms_i2c)                                              |  |  |  |
|--------------------------------------------------------|----------------------------------------------------------------------------------------------------|----------------------------------------------------------------------------------------------------|--|--|--|
| 4                                                      | g_lpm0 Low Power Modes (r_lpm)<br>g_timer1 Timer, Low-Power (r_agt)                                                                                                    |                                                                                                    |  |  |  |
| 4                                                      | g_comms_i2c_device1 I2C Communicat                                                                                                    | 0                                                                                                    |  |  |  |
| 1                                                      | Ň                                                                                                    |                                                                                                    |  |  |  |
| <b>`</b>                                               |                                                                                                    |                                                                                                    |  |  |  |
| Objects                                                | 🐑 New Object > 💼 Remove                                                                                                    | g_comms_12c_bus0 12C Shared Bus (rm_comms_12c)                                                              |  |  |  |
|                                                        |                                                                                                    | <b>(</b> )                                                                                                  |  |  |  |
|                                                        |                                                                                                    |                                                                                                    |  |  |  |
|                                                        |                                                                                                    |                                                                                                    |  |  |  |
|                                                        |                                                                                                    | g_i2c_master0 I2C Master (r_iic_master)                                                                     |  |  |  |
|                                                        |                                                                                                    | 1                                                                                                    |  |  |  |
|                                                        |                                                                                                    |                                                                                                    |  |  |  |
|                                                        |                                                                                                    | Add DTC Driver for                                                                                          |  |  |  |
|                                                        |                                                                                                    | Iransmission [Optional] Reception [Optional]                                                                |  |  |  |
|                                                        |                                                                                                    |                                                                                                    |  |  |  |
|                                                        |                                                                                                    |                                                                                                    |  |  |  |
|                                                        |                                                                                                    |                                                                                                    |  |  |  |
|                                                        |                                                                                                    |                                                                                                    |  |  |  |
|                                                        |                                                                                                    |                                                                                                    |  |  |  |
| Summary                                                | RSP Clocks Pins Interrunts Event Links Sta                                                                                                    | icks Components                                                                                             |  |  |  |
| Summary                                                | BSP Clocks Pins Interrupts Event Links St                                                                                                    | acks Components                                                                                             |  |  |  |
| Summary<br>Propertie                                   | I<br>BSP Clocks Pins Interrupts Event Links <u>Sta</u><br>s × Problems スマート・ブラウザー                                                                                                    | 3cks Components                                                                                             |  |  |  |
| Summary<br>Propertie                                   | I<br>BSP Clocks Pins Interrupts Event Links <u>Sta</u><br>s × Problems スマート・ブラウザー<br>s_i2c_device1 I2C Communication De                                                                                                    | vice (rm_comms_i2c)                                                                                         |  |  |  |
| Summary<br>Propertie<br>g_comm                         | I<br>BSP Clocks Pins Interrupts Event Links <u>Sta</u><br>s × Problems スマート・ブラウザー<br>s_i2c_device1 I2C Communication De<br>Property                                                                                                    | vice (rm_comms_i2c)                                                                                         |  |  |  |
| Summary<br>Propertie<br>g_comm<br>Settings             | I<br>BSP Clocks Pins Interrupts Event Links <u>Sta</u><br>s × Problems スマート・ブラウザー<br>s_i2c_device1 I2C Communication De<br>Property                                                                                                    | ecks Components<br>evice (rm_comms_i2c)<br>Value                                                            |  |  |  |
| Summary<br>Propertie<br>g_comm<br>Settings<br>API Info | I<br>BSP Clocks Pins Interrupts Event Links <u>Sta</u><br>s × Problems スマート・ブラウザー<br>s_i2c_device1 I2C Communication De<br>Property                                                                                                    | ecks Components<br>evice (rm_comms_i2c)<br>Value<br>Default (BSP)                                           |  |  |  |
| Summary<br>Propertie<br>g_comm<br>Settings<br>API Info | BSP Clocks Pins Interrupts Event Links St.<br>s × Problems スマート・ブラウザー<br>s_i2c_device1 I2C Communication De<br>Property<br>Common<br>Parameter Checking<br>V Module g_comms_i2c_device1 I2C Comm                                                                                   | acks Components vice (rm_comms_i2c) Value Default (BSP) nunication                                          |  |  |  |
| Summary<br>Propertie<br>g_comm<br>Settings<br>API Info | I<br>BSP Clocks Pins Interrupts Event Links St.<br>s × Problems スマート・ブラウザー<br>s_i2c_device1 I2C Communication De<br>Property<br>Common<br>Parameter Checking<br>Module g_comms_i2c_device1 I2C Comm<br>Name                                                                        | acks Components vice (rm_comms_i2c) Value Default (BSP) nunication g_comms_i2c_device1                      |  |  |  |
| Summary<br>Propertie<br>g_comm<br>Settings<br>API Info | I<br>BSP Clocks Pins Interrupts Event Links <u>St</u><br>s × Problems スマート・ブラウザー<br>s_i2c_device1 I2C Communication De<br>Property<br>Common<br>Parameter Checking<br>Module g_comms_i2c_device1 I2C Comm<br>Name<br>Semaphore Timeout (RTOS only)                                 | acks Components  vice (rm_comms_i2c)  Value  Default (BSP)  nunication  g_comms_i2c_device1  0xFFFFFFF      |  |  |  |
| Summary<br>Propertie<br>g_comm<br>Settings<br>API Info | BSP Clocks Pins Interrupts Event Links <u>St</u><br>s × Problems スマート・ブラウザー<br>s_i2c_device1 I2C Communication De<br>Property<br>✓ Common<br>Parameter Checking<br>✓ Module g_comms_i2c_device1 I2C Comm<br>Name<br>Semaphore Timeout (RTOS only)<br>Slave Address                 | acks Components vice (rm_comms_i2c) Value Value Default (BSP) nunication g_comms_i2c_device1 0xFFFFFFF 0x3c |  |  |  |
| Summary<br>Propertie<br>g_comm<br>Settings<br>API Info | BSP Clocks Pins Interrupts Event Links <u>St</u><br>s × Problems スマート・ブラウザー<br>s_i2c_device1 12C Communication De<br>Property<br>✓ Common<br>Parameter Checking<br>✓ Module g_comms_i2c_device1 12C Comm<br>Name<br>Semaphore Timeout (RTOS only)<br>Slave Address<br>Address Mode | exice (rm_comms_i2c) Value Value Default (BSP) nunication g_comms_i2c_device1 0xFFFFFFF 0x3c 7-Bit          |  |  |  |

Figure 6.9 Properties of the I2C Communication Device

- 7. How to Import and Build the Project
- 1. Launch e<sup>2</sup> studio.
- 2. Click on [File] in the display menu and select [Import].
- 3. The [Import] window is displayed. Open the [General] category, select [Existing Projects into Workplace], and click on [Next].
- 4. In the [Select archive file] form, select the project file. After selection, confirm that the specified project "RA2E3\_HS4001LowPowerSensorSystemExample" is displayed in [Project] and click on [Finish]. The [Import] window is then closed.
- 5. Open [configuration.xml] and click on [Generate Project Content] in the [Configurator] window.
- 6. In Project Explorer, click on the project name to bring it focus.
- 7. Select [Build Project] in the [Project] menu to start building.

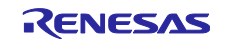

#### 8. How to Debug the Project for Low Power

- 1. Click on [Run] in the display menu and select [Debug Configurations].
- 2. Under the [Debugger] tab, go to the [Connection Settings] sub-tab to configure the following
  - J-link

Script File: CM\_low\_power\_debug.JLinkScript

Low Power Handling: Yes

The script file is included with this application project and can be used by specifying it in the debug settings.

\* The script file is not applied to the project by default. If a debug connection is made without setting up a script file, the MCU may not correctly make the transition to LPM. Even if it does, the power consumption may be higher than expected.

| roject Explorer × E S 7 8 =                                                                                                    |                                                   |                                                      |                                                              |    |  |  |  |
|----------------------------------------------------------------------------------------------------|---------------------------------------------------|------------------------------------------------------|--------------------------------------------------------------|----|--|--|--|
| >      >        >      >        >      >        >      >        >      >        >      >        >      >        >      >        >      >        >      >        >      >        >      >        >      >        >      >        >      >        >      >        >      >        >      >        >      >        >      >        >      >        >      >        >      >        >      >        >      >        >      >        >      >        >      >        >      >        >      >        >      >        >      >        >      >        >      >        >      >        >      >        >      >        >      >        >      >        >      >        >      >        >      >        >      >        > | 1 2 9 10 🗙 🖻 7 -                                  | Name: HS4001_displayOLED_multi_I2C Debug_Flat        |                                                              |    |  |  |  |
|                                                                                                    | type filter text                                  | filter text                                          |                                                              |    |  |  |  |
|                                                                                                    | C C/C++ Application<br>C C/C++ Remote Application | Debug hardware: J-Link ARM V                         | arget Device: R7FA2E307                                      |    |  |  |  |
| > Ge build                                                                                                    | ✓ C GDB Hardware Debugging                        | GDB Settings Connection Settings Debug Tool Settings |                                                              |    |  |  |  |
|                                                                                                    | * HS4001_displayOLED_multi_I2C Debug              | ✓ J-Link                                             |                                                              | ^  |  |  |  |
| > Contraction                                                                                                    | GDB Simulator Debugging (RH850)                   | Туре                                                 | USB                                                          | ~  |  |  |  |
|                                                                                                    | 🗸 Launch Group                                    | J-Link Serial                                        | (Auto)                                                       |    |  |  |  |
| CM_low_power_debugJLinkScript                                                                                                    | ✓ C Renesas GDB Hardware Debugging                | Settings File                                        | {workspace_loc:/{ProjName}}/{LaunchConfigName},jlink         |    |  |  |  |
| configuration.xml                                                                                                    | E HS4001_displayOLED_multi_I2C Debug_F            | Script File                                          | \${workspace_loc;/\${ProjName}}/CM_low_power_debugJLinkScrip | pt |  |  |  |
| HS4001_displayOLED_multi_I2C Debug_Flat.jlink                                                                                                    | test_hs4001 Debug_Flat                            | Log File                                             | \${workspace_loc:/\${ProjName}}/JLinkLog.log                 |    |  |  |  |
| KS4001_displayOLED_multi_I2C Debug_Flat.launch                                                                                                    | Renesas Simulator Debugging (RX, RL78)            | Low Power Handling                                   | Yes                                                          | ~  |  |  |  |
| JLinkLog.log                                                                                                    |                                                   | ✓ IP Connection                                      |                                                              |    |  |  |  |
| D                                                                                                    |                                                   | Connection Method                                    | ID via LAN                                                   | ~  |  |  |  |

Figure 8.1 Specifying the Script File

9. Tips on  $e^2$  studio for Debugging

#### 9.1 Displaying IO Registers

Select the [Window] menu > [Show View] > [Other...] to open the [Show View] window, and then select Debug > IO Registers.

When you enter the name of a register for reference in the search box, you can easily find the given register.

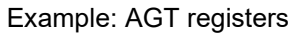

| Window Help         |                           |                 |                       |                  |              |                          |
|---------------------|---------------------------|-----------------|-----------------------|------------------|--------------|--------------------------|
| New Window          |                           |                 |                       |                  | Q            | 😰 🔤 C/C++ 🛭 🎄 Debug      |
| Editor >            | c X R main c              |                 | Variables Breaknoints | Project Explorer | IO Pegisters | », – –                   |
| Appearance > entry. |                           | •               | valiables bleakpoints |                  |              | ,<br>                    |
| Show View > 🔍 B     | reakpoints Alt+Shift+Q, B | ~               | AGI                   | Y                | V 🖽 🖻 🍝 🧐    | 🌠 🔍 🚍 🔲 💷 🛯 🎖            |
| Perspective > 🗉 o   | onsole Alt+Shift+O. C     |                 | Name                  | Value (Hex)      | Address      | Description ^            |
| Navigation > 🎋 🖸    | Debug                     |                 | > 💑 AGTO              |                  | 0x40084000   | Low Power Asynchronou    |
|                     | ebugger Console           |                 | ✓ 器 AGT1              |                  | 0x40084100   | Low Power Asynchronou    |
| Preferences State   | Salar Console             |                 | AGT                   | 0x12db           | 0x40084100   | AGT Counter Register     |
| . 55                | vebug sources             |                 | AGTCMA                | 0x2000           | 0x40084102   | AGT Compare Match A F    |
| L                   | lisassembly               |                 | AGTCMB                | 0x2000           | 0x40084104   | AGT Compare Match B R    |
| 1990 E              | rror Log Alt+Shift+Q, L   |                 | > IT AGICR            | 0x03             | 0x40084108   | AGI Control Register     |
| 🚺 E                 | xecutables                |                 | > WW AGIMR1           | 0x61             | 0x40084109   | AGI Mode Register 1      |
| ର୍ଜୁ E              | xpressions                |                 | > IN AGIMR2           | 0x00             | 0x4008410a   | AGT Mode Register 2      |
| N                   | /lemory                   |                 | > IN AGTICC           | 0x05             | 0x40084100   | AGT I/O Control Register |
| 0 N                 | Nemory Browser            |                 | > 1010 ACTOMER        | 0x00             | 0x40084100   | AGT Event Pin Select Rec |
|                     | Adules                    | _               |                       | 0x00             | 0x40084108   | AGT Compare Match Fur    |
| 9= 0                | Outline Alt+Shift+O_O     | _               | > PIIC                | 0x00             | 0x40004101   | RUS Control              |
| (e) p               | roblems Alt Shift O X     | Alta Shifta O Y | > = 603               |                  | 0x40003000   | Clock Fraguency Accurac  |
|                     |                           |                 | > The CRC             |                  | 0x40074000   | Cyclic Redundancy Check  |
|                     | logiess                   |                 |                       |                  | 0x4001b000   | Debug Function           |
| P P                 | roject Explorer           |                 | > B DOC               |                  | 0x40054100   | Data Operation Circuit   |
| offor R             | legisters                 |                 | > Z DTC               |                  | 0x40005400   | Data Transfer Controller |
|                     | ignals                    |                 | > 🛃 ELC               |                  | 0x40041000   | Event Link Controller    |
| 🤬 S                 | mart Browser              |                 | > 🛃 FLCN              |                  | 0x407ec000   | Flash I/O Registers      |
| 🖓 s                 | mart Manual               |                 | > 🚼 GPT164            |                  | 0x40078400   | General PWM 16-bit Tim   |
| 🔁 T                 | emplates                  |                 | > 🚼 GPT165            |                  | 0x40078500   | General PWM 16-bit Tim   |
| (×)= V              | ariables Alt+Shift+Q, V   |                 | > 🚼 GPT166            |                  | 0x40078600   | General PWM 16-bit Tim   |
| C                   | Other Alt+Shift+Q, Q      |                 | < - CDT1C7            |                  | 0-40070700   | Conorol DMAA 16 bit Tim  |

Figure 9.1 Displaying IO Registers

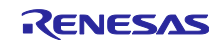

#### 9.2 Customizing the [IO Registers] View

Right-click on the name of a register and select [Add to Selected Registers]. You can confirm that only the specified registers have been selected on the [Selected Registers] tabbed page.

#### Example: AGT1 registers

| Variables Breakpoint          | Project Explorer            | Expressions   | Eventpoints IO Registers Y "1 D                |
|-------------------------------|-----------------------------|---------------|------------------------------------------------|
| variables bleakpoint          | FIOJECI EXPIDIEI            | Expressions   |                                                |
|                               |                             | AGI           | Y ↓ ↓ ↓ □ ₹ 30 🙀 ♀ ■ □ □ □ □ 10 1              |
| Name                          | Value (Hex)                 | Address       | Description ^                                  |
| > 🛃 ADC120                    |                             | 0x4005c000    | 12-bit A/D Converter                           |
| > 🚼 AGT0                      |                             | 0x40084000    | Low Power Asynchronous General Purpose Timer 0 |
| ✓ 3 AGT1                      |                             | 0~40004100    | Low Power Asynchronous General Purpose Timer 1 |
| 1919 AGT                      | Add to Selected Reg         | gisters       | AGT Counter Register                           |
| 1010 AGTCMA                   | hemove from Select          | ted Registers | AGT Compare Match A Register                   |
| 1010 AGTCMB                   | E Collapse all other g      | roups         | AGT Compare Match B Register                   |
| > 1000 AGTCR                  | Pofrach                     |               | AGT Control Register                           |
| > IIII AGTMR1                 | <ul> <li>Refresh</li> </ul> |               | AGT Mode Register 1                            |
| > 1010 AGTMR2                 | Lock Refresh                |               | AGT Mode Register 2                            |
| > III AGTIOC                  | Expand All Groups           |               | AGT I/O Control Register                       |
| > IIII AGTISR                 | Collapse All                |               | AGT Event Pin Select Register                  |
| > 1919 AGTCMSR                | Find                        |               | AGT Compare Match Function Select Register     |
| > IIII AGTIOSEL               | Manage Selected Re          | enisters      | AGT Pin Select Register                        |
| > 🛃 BUS                       | Drint Expanded Group        | upc           | BUS Control                                    |
| > 🛃 CAC                       |                             | uha           | Clock Frequency Accuracy Measurement Circuit   |
|                               | Save                        |               |                                                |
| All Registers Selected Regist | Сору                        |               |                                                |
| An Registers Selected Regist  | Chow Value (Pip) co         | lumm          |                                                |

Figure 9.2 [Add to Selected Registers]

| Variables     | Breakpoints       | Project Explorer | Expressions | Eventpoints IO Registers X 🔭 🗖                 |
|---------------|-------------------|------------------|-------------|------------------------------------------------|
|               |                   |                  | AGT         |                                                |
| Name          |                   | Value (Hex)      | Address     | Description                                    |
| 🗸 🛼 AGT1      |                   |                  | 0x40084100  | Low Power Asynchronous General Purpose Timer 1 |
| ଜ라 AGT        |                   | 0x199c           | 0x40084100  | AGT Counter Register                           |
| ଜ라 AGTC       | CMA               | 0x2000           | 0x40084102  | AGT Compare Match A Register                   |
| 🕌 AGTO        | СМВ               | 0x2000           | 0x40084104  | AGT Compare Match B Register                   |
| > 湯許 AGTC     | CR                | 0x03             | 0x40084108  | AGT Control Register                           |
| > 淵智 AGTN     | MR1               | 0x61             | 0x40084109  | AGT Mode Register 1                            |
| > 渦 AGTN      | MR2               | 0x00             | 0x4008410a  | AGT Mode Register 2                            |
| > 潟읡 AGTI     | OC                | 0x05             | 0x4008410c  | AGT I/O Control Register                       |
| > 🎆 AGTI      | SR                | 0x00             | 0x4008410d  | AGT Event Pin Select Register                  |
| > 潟鉛 AGTC     | CMSR              | 0x00             | 0x4008410e  | AGT Compare Match Function Select Register     |
| > 🕍 AGTI      | OSEL              | 0x00             | 0x4008410f  | AGT Pin Select Register                        |
|               |                   |                  |             |                                                |
|               |                   |                  |             |                                                |
|               |                   |                  |             |                                                |
|               |                   |                  |             |                                                |
| <             |                   |                  |             | >                                              |
| All Registers | elected Registers |                  |             |                                                |

Figure 9.3 Selected Registers

#### 9.3 Setting Breakpoints

When the debugger is started, double-clicking on a line in the area where the addresses of the editor are displayed sets a breakpoint.

If you right-click on a line in that area, you can directly select the type of breakpoints by selecting [Toggle Software Breakpoint] or [Toggle Hardware Breakpoint].

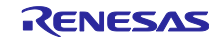

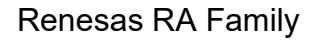

#### RA2E3 HS4001 Low Power Sensor System Example

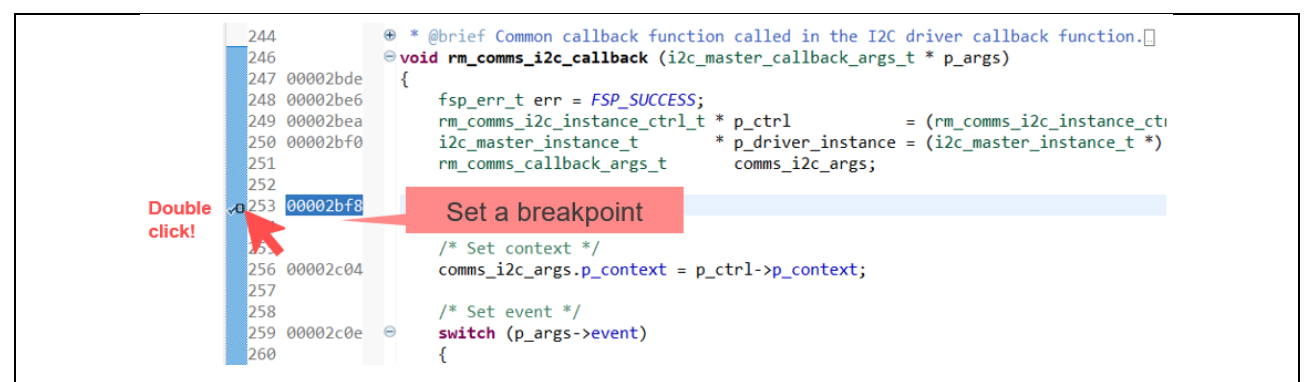

#### Figure 9.4 Setting a Breakpoint

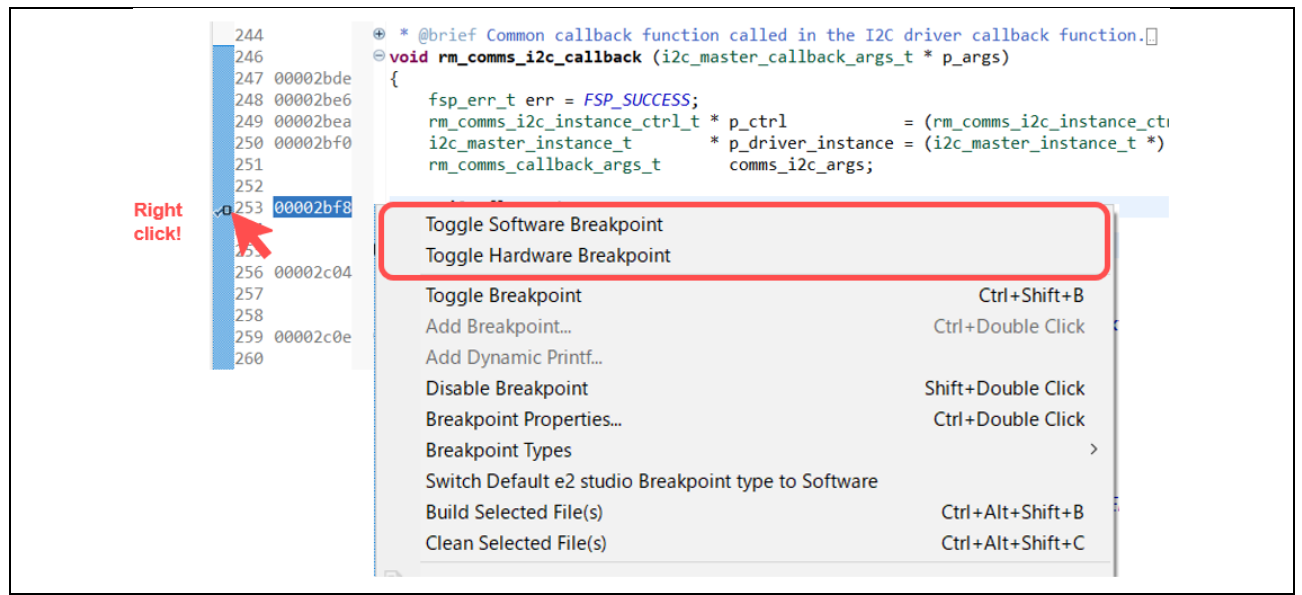

Figure 9.5 Selecting the Type of Breakpoints

#### 10. Sample Program

The sample program is available on the Renesas Electronics Website.

#### 11. Reference Documents

The latest versions of the following documents are available on the Renesas Electronics Website.

- RA2E3 Fast Prototyping Board (R20UT5128)
   https://www.renesas.com/document/mat/fpb-ra2e3-v1-users-manual
- RA2E3 User's Manual: Hardware (R01UH0992) https://www.renesas.com/document/mah/ra2e3-group-users-manual-hardware
- RA Family, RX Family, RL78 Family, RZ Family HS400x Sample Application (R01AN6333)

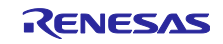

**Revision History** 

|          |           | Description |               |  |
|----------|-----------|-------------|---------------|--|
| Rev.     | Date      | Page        | Summary       |  |
| Rev.1.00 | May.07.25 | -           | First release |  |
|          |           |             |               |  |

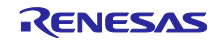

# General Precautions in the Handling of Microprocessing Unit and Microcontroller Unit Products

The following usage notes are applicable to all Microprocessing unit and Microcontroller unit products from Renesas. For detailed usage notes on the products covered by this document, refer to the relevant sections of the document as well as any technical updates that have been issued for the products.

#### 1. Precaution against Electrostatic Discharge (ESD)

A strong electrical field, when exposed to a CMOS device, can cause destruction of the gate oxide and ultimately degrade the device operation. Steps must be taken to stop the generation of static electricity as much as possible, and quickly dissipate it when it occurs. Environmental control must be adequate. When it is dry, a humidifier should be used. This is recommended to avoid using insulators that can easily build up static electricity. Semiconductor devices must be stored and transported in an anti-static container, static shielding bag or conductive material. All test and measurement tools including work benches and floors must be grounded. The operator must also be grounded using a wrist strap. Semiconductor devices must not be touched with bare hands. Similar precautions must be taken for printed circuit boards with mounted semiconductor devices.

#### 2. Processing at power-on

The state of the product is undefined at the time when power is supplied. The states of internal circuits in the LSI are indeterminate and the states of register settings and pins are undefined at the time when power is supplied. In a finished product where the reset signal is applied to the external reset pin, the states of pins are not guaranteed from the time when power is supplied until the reset process is completed. In a similar way, the states of pins in a product that is reset by an on-chip power-on reset function are not guaranteed from the time when power is supplied until the power is supplied until the power is supplied until the power reaches the level at which resetting is specified.

3. Input of signal during power-off state

Do not input signals or an I/O pull-up power supply while the device is powered off. The current injection that results from input of such a signal or I/O pull-up power supply may cause malfunction and the abnormal current that passes in the device at this time may cause degradation of internal elements. Follow the guideline for input signal during power-off state as described in your product documentation.

4. Handling of unused pins

Handle unused pins in accordance with the directions given under handling of unused pins in the manual. The input pins of CMOS products are generally in the high-impedance state. In operation with an unused pin in the open-circuit state, extra electromagnetic noise is induced in the vicinity of the LSI, an associated shoot-through current flows internally, and malfunctions occur due to the false recognition of the pin state as an input signal become possible.

5. Clock signals

6.

After applying a reset, only release the reset line after the operating clock signal becomes stable. When switching the clock signal during program execution, wait until the target clock signal is stabilized. When the clock signal is generated with an external resonator or from an external oscillator during a reset, ensure that the reset line is only released after full stabilization of the clock signal. Additionally, when switching to a clock signal produced with an external resonator or by an external oscillator while program execution is in progress, wait until the target clock signal is stable. Voltage application waveform at input pin

Waveform distortion due to input noise or a reflected wave may cause malfunction. If the input of the CMOS device stays in the area between  $V_{IL}$  (Max.) and  $V_{IH}$  (Min.) due to noise, for example, the device may malfunction. Take care to prevent chattering noise from entering the device when the input level is fixed, and also in the transition period when the input level passes through the area between  $V_{IL}$  (Max.) and  $V_{IH}$  (Min.).

7. Prohibition of access to reserved addresses

Access to reserved addresses is prohibited. The reserved addresses are provided for possible future expansion of functions. Do not access these addresses as the correct operation of the LSI is not guaranteed.

#### 8. Differences between products

Before changing from one product to another, for example to a product with a different part number, confirm that the change will not lead to problems. The characteristics of a microprocessing unit or microcontroller unit products in the same group but having a different part number might differ in terms of internal memory capacity, layout pattern, and other factors, which can affect the ranges of electrical characteristics, such as characteristic values, operating margins, immunity to noise, and amount of radiated noise. When changing to a product with a different part number, implement a systemevaluation test for the given product.

#### Notice

- Descriptions of circuits, software and other related information in this document are provided only to illustrate the operation of semiconductor products and application examples. You are fully responsible for the incorporation or any other use of the circuits, software, and information in the design of your product or system. Renesas Electronics disclaims any and all liability for any losses and damages incurred by you or third parties arising from the use of these circuits, software, or information.
- Renesas Electronics hereby expressly disclaims any warranties against and liability for infringement or any other claims involving patents, copyrights, or other intellectual property rights of third parties, by or arising from the use of Renesas Electronics products or technical information described in this document, including but not limited to, the product data, drawings, charts, programs, algorithms, and application examples.
- 3. No license, express, implied or otherwise, is granted hereby under any patents, copyrights or other intellectual property rights of Renesas Electronics or others.
- 4. You shall be responsible for determining what licenses are required from any third parties, and obtaining such licenses for the lawful import, export, manufacture, sales, utilization, distribution or other disposal of any products incorporating Renesas Electronics products, if required.
- 5. You shall not alter, modify, copy, or reverse engineer any Renesas Electronics product, whether in whole or in part. Renesas Electronics disclaims any and all liability for any losses or damages incurred by you or third parties arising from such alteration, modification, copying or reverse engineering.
- 6. Renesas Electronics products are classified according to the following two quality grades: "Standard" and "High Quality". The intended applications for each Renesas Electronics product depends on the product's quality grade, as indicated below.

"Standard": Computers; office equipment; communications equipment; test and measurement equipment; audio and visual equipment; home electronic appliances; machine tools; personal electronic equipment; industrial robots; etc.

"High Quality": Transportation equipment (automobiles, trains, ships, etc.); traffic control (traffic lights); large-scale communication equipment; key financial terminal systems; safety control equipment; etc.

Unless expressly designated as a high reliability product or a product for harsh environments in a Renesas Electronics data sheet or other Renesas Electronics document, Renesas Electronics products are not intended or authorized for use in products or systems that may pose a direct threat to human life or bodily injury (artificial life support devices or systems; surgical implantations; etc.), or may cause serious property damage (space system; undersea repeaters; nuclear power control systems; aircraft control systems; key plant systems; military equipment; etc.). Renesas Electronics disclaims any and all liability for any damages or losses incurred by you or any third parties arising from the use of any Renesas Electronics product that is inconsistent with any Renesas Electronics data sheet, user's manual or other Renesas Electronics document.

- 7. No semiconductor product is absolutely secure. Notwithstanding any security measures or features that may be implemented in Renesas Electronics hardware or software products, Renesas Electronics shall have absolutely no liability arising out of any vulnerability or security breach, including but not limited to any unauthorized access to or use of a Renesas Electronics product or a system that uses a Renesas Electronics product. RENESAS ELECTRONICS DOES NOT WARRANT OR GUARANTEE THAT RENESAS ELECTRONICS PRODUCTS, OR ANY SYSTEMS CREATED USING RENESAS ELECTRONICS PRODUCTS WILL BE INVULNERABLE OR FREE FROM CORRUPTION, ATTACK, VIRUSES, INTERFERENCE, HACKING, DATA LOSS OR THEFT, OR OTHER SECURITY INTRUSION ("Vulnerability Issues"). RENESAS ELECTRONICS DISCLAIMS ANY AND ALL RESPONSIBILITY OR LIABILITY ARISING FROM OR RELATED TO ANY VULNERABILITY ISSUES. FURTHERMORE, TO THE EXTENT PERMITTED BY APPLICABLE LAW, RENESAS ELECTRONICS DISCLAIMS ANY AND ALL WARRANTIES, EXPRESS OR IMPLIED, WITH RESPECT TO THIS DOCUMENT AND ANY RELATED OR ACCOMPANYING SOFTWARE OR HARDWARE, INCLUDING BUT NOT LIMITED TO THE IMPLIED WARRANTIES OF MERCHANTABILITY, OR FITNESS FOR A PARTICULAR PURPOSE.
- 8. When using Renesas Electronics products, refer to the latest product information (data sheets, user's manuals, application notes, "General Notes for Handling and Using Semiconductor Devices" in the reliability handbook, etc.), and ensure that usage conditions are within the ranges specified by Renesas Electronics with respect to maximum ratings, operating power supply voltage range, heat dissipation characteristics, installation, etc. Renesas Electronics disclaims any and all liability for any malfunctions, failure or accident arising out of the use of Renesas Electronics products outside of such specified ranges.
- 9. Although Renesas Electronics endeavors to improve the quality and reliability of Renesas Electronics products, semiconductor products have specific characteristics, such as the occurrence of failure at a certain rate and malfunctions under certain use conditions. Unless designated as a high reliability product or a product for harsh environments in a Renesas Electronics data sheet or other Renesas Electronics document, Renesas Electronics products are not subject to radiation resistance design. You are responsible for implementing safety measures to guard against the possibility of bodily injury, injury or damage caused by fire, and/or danger to the public in the event of a failure or malfunction of Renesas Electronics products, such as safety design for hardware and software, including but not limited to redundancy, fire control and malfunction prevention, appropriate treatment for aging degradation or any other appropriate measures. Because the evaluation of microcomputer software alone is very difficult and impractical, you are responsible for evaluating the safety of the final products or systems manufactured by you.
- 10. Please contact a Renesas Electronics sales office for details as to environmental matters such as the environmental compatibility of each Renesas Electronics product. You are responsible for carefully and sufficiently investigating applicable laws and regulations that regulate the inclusion or use of controlled substances, including without limitation, the EU RoHS Directive, and using Renesas Electronics products in compliance with all these applicable laws and regulations. Renesas Electronics disclaims any and all liability for damages or losses occurring as a result of your noncompliance with applicable laws and regulations.
- 11. Renesas Electronics products and technologies shall not be used for or incorporated into any products or systems whose manufacture, use, or sale is prohibited under any applicable domestic or foreign laws or regulations. You shall comply with any applicable export control laws and regulations promulgated and administered by the governments of any countries asserting jurisdiction over the parties or transactions.
- 12. It is the responsibility of the buyer or distributor of Renesas Electronics products, or any other party who distributes, disposes of, or otherwise sells or transfers the product to a third party, to notify such third party in advance of the contents and conditions set forth in this document.
- 13. This document shall not be reprinted, reproduced or duplicated in any form, in whole or in part, without prior written consent of Renesas Electronics.
- 14. Please contact a Renesas Electronics sales office if you have any questions regarding the information contained in this document or Renesas Electronics products.
- (Note1) "Renesas Electronics" as used in this document means Renesas Electronics Corporation and also includes its directly or indirectly controlled subsidiaries.
- (Note2) "Renesas Electronics product(s)" means any product developed or manufactured by or for Renesas Electronics.

(Rev.5.0-1 October 2020)

#### **Corporate Headquarters**

TOYOSU FORESIA, 3-2-24 Toyosu, Koto-ku, Tokyo 135-0061, Japan www.renesas.com

#### Trademarks

Renesas and the Renesas logo are trademarks of Renesas Electronics Corporation. All trademarks and registered trademarks are the property of their respective owners.

#### Contact information

For further information on a product, technology, the most up-to-date version of a document, or your nearest sales office, please visit: <a href="http://www.renesas.com/contact/">www.renesas.com/contact/</a>.